## How to Reset Your Citizen Self Service Account Password

- 1.) Browse to <a href="https://eg.casperwy.gov/EnerGov\_Prod/SelfService#/dashboard">https://eg.casperwy.gov/EnerGov\_Prod/SelfService#/dashboard</a>
- 2.) Enter Username: (example) Wthornton
- 3.) Select "Forgot your password? Reset it link.

| Cispon         |                                                                   | Good Morning. Guest + |
|----------------|-------------------------------------------------------------------|-----------------------|
| Home Tyler 311 | Apply 🕶 Today's Inspections Map Fee Estimator Search 🔍 Calendar 🧕 |                       |
|                |                                                                   |                       |
|                | Log In                                                            |                       |
|                | * Username                                                        |                       |
|                | Withornton                                                        |                       |
|                | * Password                                                        |                       |
|                |                                                                   |                       |
|                | Log In                                                            |                       |
|                | Forgot your password? Reset it                                    |                       |
|                | Don't have an account yet? Register Here                          |                       |
|                | R.                                                                |                       |

- 4.) Enter your email address in the field that's utilized for this account.
- 5.) Click Submit.

| Cisjon          |                   |                                                                                                    | Good Morning. Guest • |
|-----------------|-------------------|----------------------------------------------------------------------------------------------------|-----------------------|
| Home            | Tyler 311 Apply • | Today's Inspections Map Fee Estimator Search Q Calendar 🧿                                                                                                  |                       |
| Forgot Password |                   |                                                                                                    |                       |
|                 | * Email           | wthornton99@gmail.com                                                                                                    |                       |
|                 |                   | Submit                                                                                                    |                       |
|                 |                   | Please check your e-mail. The reset password link in the body of the e-<br>mail must be clicked to move to the next step in the password reset<br>process. |                       |

- 6.) Log into your email account and review for the reset link from Tyleralerts.
- 7.) If it's not in your inbox check your Junk Mail folder.
- 8.) If you do not have an email from **Tyleralerts** then the email address is wrong or the Username is wrong.
- 9.) Go back to the login screen and click Forgot Username. Enter your email address and a Tyleralerts email will be sent with your **Username**. If you don't get an email you are using the wrong email address for your account.

| □• œ :                 |                                                                                                    |
|------------------------|----------------------------------------------------------------------------------------------------|
| ∧ Unread               |                                                                                                    |
| :: 🗋 🚖 🎾 tyleralerts 2 | Password Reset - You are receiving this automated e-mail based on a password reset request that we received for the Citizen Self Service tool for our jurisdiction. To move forwar |

## 10.) Click the Reset link in the email.

|                                                                                                    | 1 01 10   | - 1    |         | ,   |
|----------------------------------------------------------------------------------------------------|-----------|--------|---------|-----|
| Password Reset 🝃 Index x                                                                                                    | 1         | × ¢    | ə (     | Z   |
| tyleralerts@casperwy.gov 9-22 AM (2 minutes age<br>to me ◄                                                                                                    | s) 🖸      | •      | r       | :   |
| You are receiving this automated e-mail based on a password reset request that we received for the Citizen Self Service tool for our jurisdiction. To move forward to the next step in the password reset process, please click the link below to confirm address. Please only click this link one time, and then complete the fields on the screen as instructed to reset your password. | that this | is you | ir e-ma | ail |
|                                                                                                    |           |        |         |     |

- 11.) The link opens the online password reset screen.
- 12.) Passwords must be the following to be successfully reset:
  - a. At least 8 characters long
  - b. 1 Upper case character
  - c. 1 Number
  - d. **Allowed** special characters: !@#\$%^&\* (Use these ONLY)
  - e. No repeating of prior passwords

| Cascer |                                                      |                                                                           | Good Morning, Guest -     |
|--------|------------------------------------------------------|---------------------------------------------------------------------------|---------------------------|
|        | Home Tyler 311 Apply ▼                               | Today's Inspections Map Fee Estimator Search Q Calenda                    | 0                         |
|        | Reset Password                                       |                                                                           |                           |
|        | The password must be at least 8 characters long with | at least one upper case letter and one number. Allowed special characters | are as follows: !@#\$%^&* |
|        | * Email Address                                      | wthornton99@gmail.com                                                     |                           |
| •      | * Password                                           |                                                                           |                           |
|        | * Confirm Password                                   |                                                                           | 1                         |
|        |                                                      | Reset                                                                     | 2                         |
|        |                                                      |                                                                           |                           |
|        |                                                      |                                                                           |                           |
|        |                                                      |                                                                           |                           |

13.) Set qualifying password, click SUBMIT.

| Cisjon                                                                 |                                                                                                    | Good Morning, Guest - |
|------------------------------------------------------------------------|----------------------------------------------------------------------------------------------------|-----------------------|
| Home Tyler 311 Apply +                                                 | Today's Inspections Map Fee Estimator Search <b>Q</b> Calendar 🧕                                     |                       |
| Reset Password<br>The password must be at least 8 characters long with | hat least one upper case letter and one number. Allowed special characters are as follows: !@#\$%^&* |                       |
| " Email Address                                                        | wthornton99@gmail.com                                                                                |                       |
| * Password                                                             |                                                                                                    |                       |
| * Confirm Password                                                     |                                                                                                    |                       |
|                                                                        | Your password has been reset Click here to log in.                                                   |                       |

- 14.) Upon a *successful* password change the message: Your password has been reset click here to log in. Click the login link.
- 15.)Login with your username and NEW password.

| Caspin         |                                                                   | Good Morning. Guest • |
|----------------|-------------------------------------------------------------------|-----------------------|
| Home Tyler 311 | Apply 🕶 Today's Inspections Map Fee Estimator Search 🔍 Calendar 🧿 |                       |
|                | Log In                                                            |                       |